## School status

## What it does:

Allows you add different status options for schools.

## Adding the table entry

Menu | Tables | Generic Validation Tables | SchoolStatus

| Code:               | ATT       |
|---------------------|-----------|
| Short description:* | Attending |
| Long description:*  | Attending |
| Attending (Y/N):    | Y         |
| Active:*            | • Yes No  |

- **Code** Choose a code. It can be 1-4 characters.
- **Short description** The short description can be up to 15 characters
- Long description The long description is what the users see, it can be up to 50 characters long.
- Attending (Y/N) Does this status mean the child is "attending" school?

Click the **Update** button to save your work.

Many reports will use this entry to report that a child is currently attending school or not based on that "attending" line being yes or no.